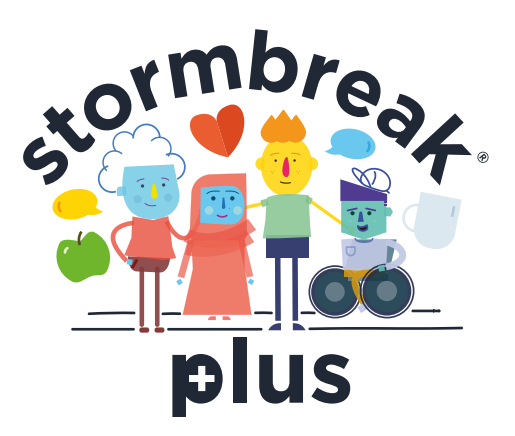

## How to Join stormbreak<sup>®</sup> Plus

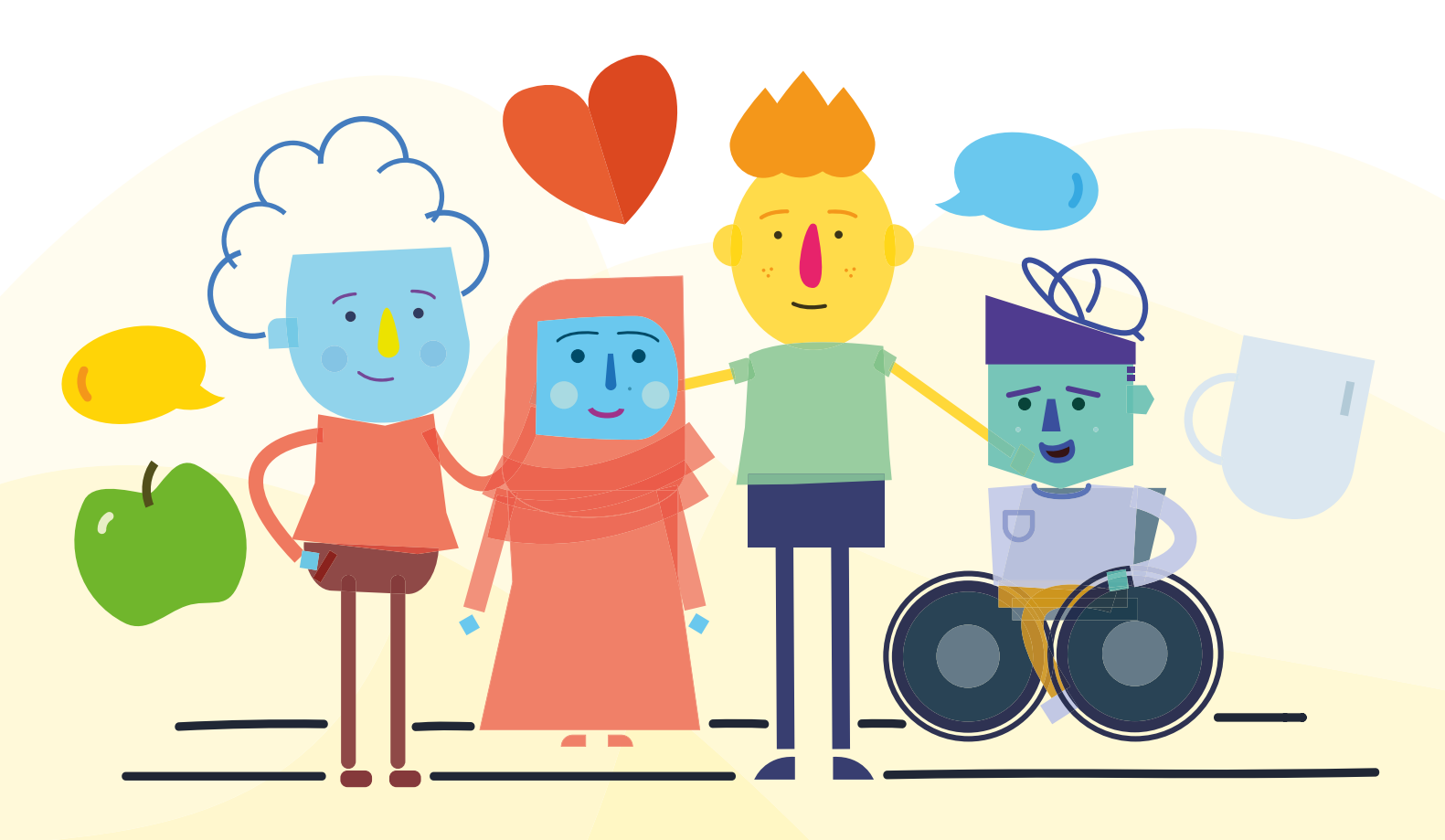

stormbreak

N.B. In order to join stormbreak Plus you will need to be logged in. If you are not logged in then you will be prompted to do so during the process.

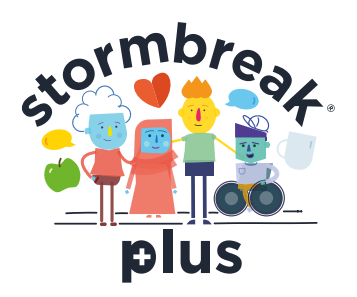

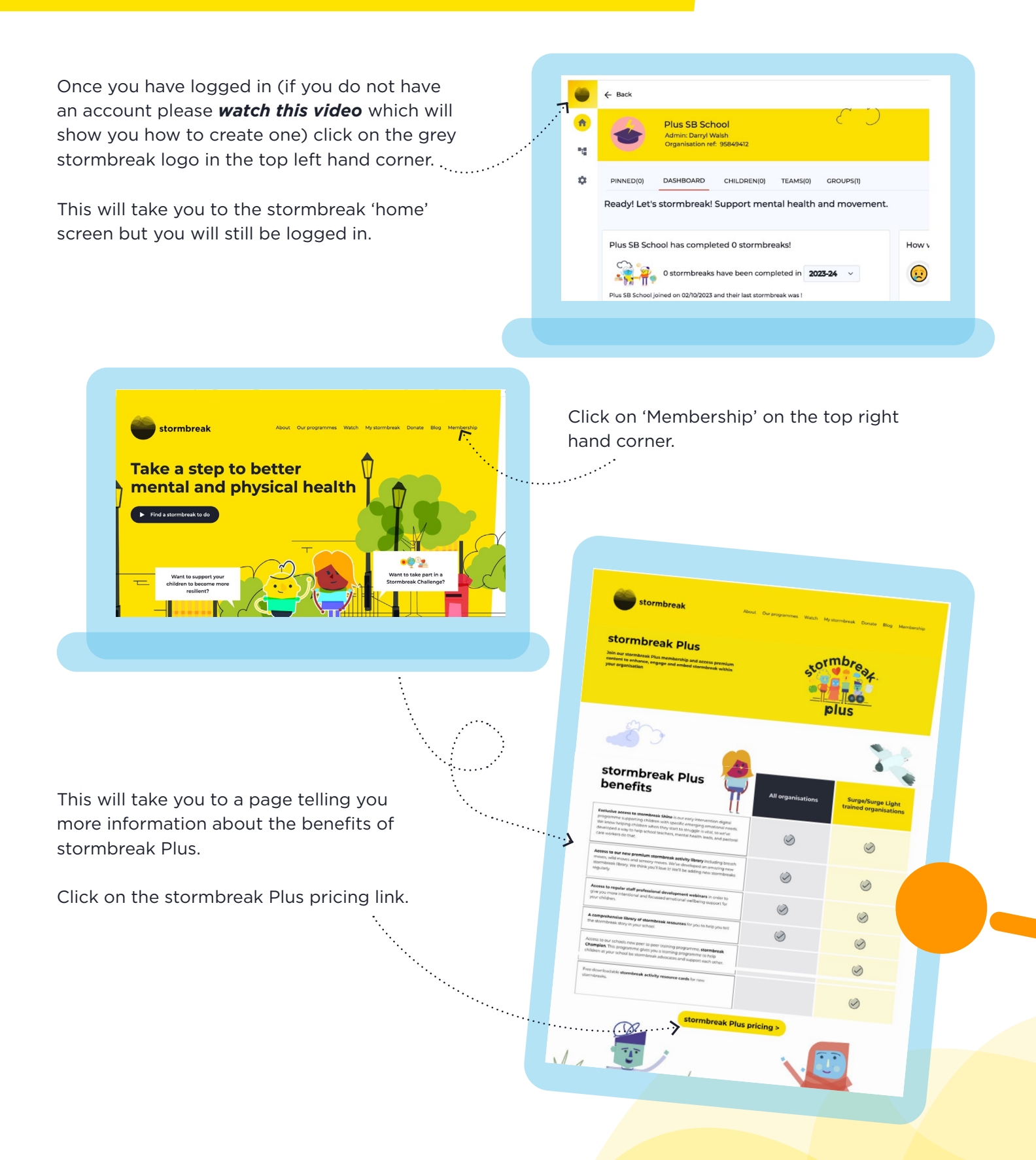

Select the size of school based on the number of pupils you currently have on roll by clicking 'sign up'.

Re-select you school size and select whether you are Surge trained or not.

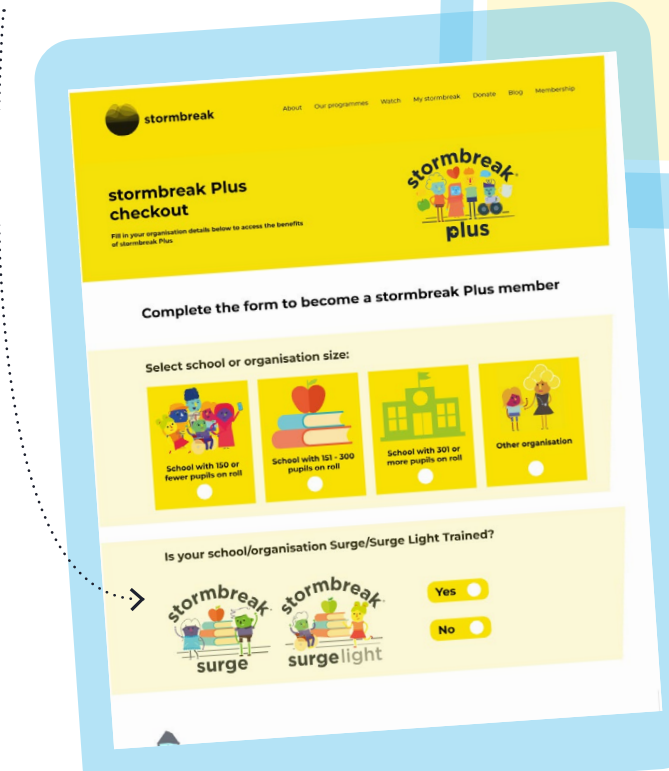

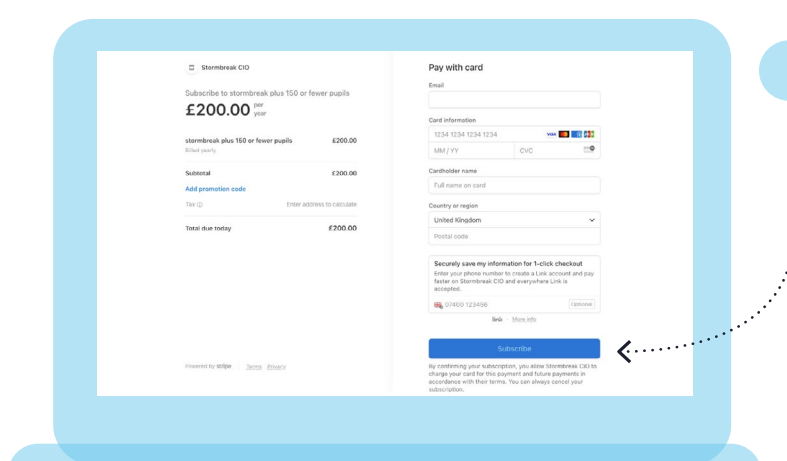

## stormbreak.org.uk

Once you have done this the cost will appear

tormbrea

plus

£500 PA

stormbreak Plus pricing

£200 PA

£350 PA

ormbre

plu

at the bottom of the page and you will be prompted to read and then tick that you have read the terms and conditions. Once you have done this click 'subscribe'. ....

| I have read and I agree with the stormbreak Plus terms and conditions. |  |
|------------------------------------------------------------------------|--|
| stormbreak plus 150 or fewer pup<br>£200 <sup>per</sup>                |  |
| Subscribe                                                              |  |
| Supported payment methods:                                             |  |
|                                                                        |  |
|                                                                        |  |
|                                                                        |  |

You will be taken to the 'Stripe' payment page on your browser. Check and complete the details and click 'subscribe'.

Once payment has been accepted you will now be able to access all the benefits of stormbreak Plus for the next 365 days. Follow this link to access a guide on how to navigate your new stormbreak Plus functionality.

## stormbreak

stormbreak® © All Rights Reserved 2023